## **Payment Plans: Pre-Pay Scheduled Installment**

When you enroll in a payment plan, if a balance exists on the scheduled payment date, the payment is automatically charged to the saved payment method. If you would like to pay the scheduled installment earlier, you may do so via the Cashier's Office or your student portal. To pay the scheduled installment early via your student portal, please follow the steps below. All steps must be completed in order to successfully apply your payment to your student account.

Follow these simple instructions to pre-pay your scheduled installment:

| Sign In                                                                                                    |                                                                                                    |
|----------------------------------------------------------------------------------------------------|----------------------------------------------------------------------------------------------------|
| College of DuPage                                                                                                    | E Menu \$\$*2000 \$\$ ■ Notionin<br>Object/Regrited + Solens<br>Home Event in site → p                                                                                                    |
| Type your user name and password.<br>User name: Example: smithj<br>Password: Sign In                                                                                                    | Gateway to Blackboard                                                                                                    |
| Password Assistance - Students   COD_Staff<br>Contact Us<br>To protect your login credentials, when complete with your web session, first log-off<br>the system/ann and than close all browser windows | Student Eve:         Student Eve:         Student Eve:< |
| System mainter<br>leg in during the student portal (inside.cod.edu).                                                                                                    | Chaper tages a Consult Mater 241<br>Strengt Testers - Consultance 241<br>Strengt Testers - Confid Interne Inter 2. Locate the myACCESS menu.                                                                                                    |

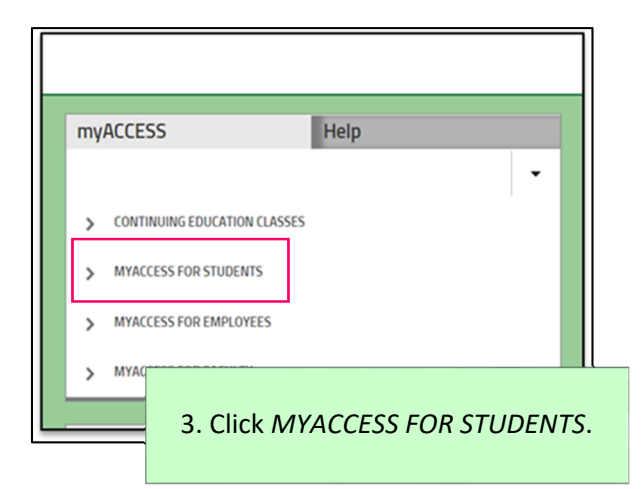

| my | ACCESS        |                 | Help                   |
|----|---------------|-----------------|------------------------|
|    |               |                 | <b>•</b>               |
| >  | CONTINUING ED | JCATION CLASSES |                        |
| ~  | MYACCESS FOR  | TUDENTS         |                        |
|    | User Account  |                 |                        |
|    | Academic Pro  | file            |                        |
|    | Financial Aid |                 |                        |
|    | Communicatio  | n               |                        |
|    | Registration  |                 |                        |
|    | Student Paym  | ent Information |                        |
|    | Miscellaneous |                 |                        |
| >  | MYACCESS FOR  |                 |                        |
| >  | MYACCESS FOR  | 4. Select Stud  | ent Payment Informatio |
| ,  |               |                 |                        |
|    |               |                 |                        |

| myACCESS Help                                         | myACCESS                                                                                                    |
|-------------------------------------------------------|----------------------------------------------------------------------------------------------------|
|                                                       | Payment Plans (Term Select) ×                                                                                                    |
| · · · ·                                               | Help                                                                                                    |
|                                                       | Student ID: Student Name:                                                                                                    |
| Student Payment Information                           |                                                                                                    |
| Pay In Full                                           | Select a Term Fat 2019   Select the link above for step-by-step instructions.                                                                                                    |
| Payment Plan Frequently Asked Questions (FAQ)         |                                                                                                    |
| Enroll In Payment Plan                                | in a payment plan.                                                                                                    |
| View/Update Payment Plan                              | Select a term from the drop down above, then click on <i>Continue</i> at the bottom of the page to proceed. When the below page displays,<br>click on <i>Payment Plans</i> to start the enrolment process. |
| My Account Summary by Term                            | College of DuPage                                                                                                    |
| 1098-T Electronic Consent                             | My Account Make Payment Plans Refunds                                                                                                    |
| View My 1098-T Forms                                  | CONTINUE                                                                                                    |
| 1098-T<br>eRefune 5. Select View/Update Payment Plan. | 6. Select the applicable term from the drop-down, then click <i>Continue</i> .                                                                                                    |

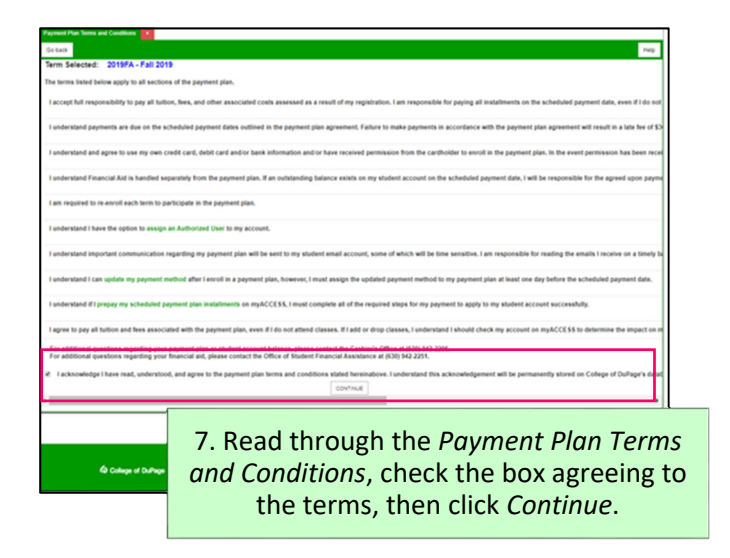

| College of DuPage                 |                                  |                      |                   |
|-----------------------------------|----------------------------------|----------------------|-------------------|
| A My Account Make Payment         | Payment Plans                    | Refunds              | Help              |
| Announcement                      |                                  | o sign up for        | direct deposit    |
| Welcome to yo 8. From the page, s | menu bar o<br>select <i>Payn</i> | on the t<br>nent Pla | op of the<br>Ins. |

| anage Plans              | Plan History       |                        |               |           |                               |              |                        |                 |            |
|--------------------------|--------------------|------------------------|---------------|-----------|-------------------------------|--------------|------------------------|-----------------|------------|
| u are enrolled in        | n a payment plan f | or the current term.   |               |           |                               |              |                        |                 |            |
| ere are active p         | lans for which you | may be eligible to e   | enroll.       |           |                               |              |                        |                 | Enroll Now |
| Spring 202               | 0 Six Monthly      | Payments               |               |           |                               |              |                        | _               |            |
| Plan name<br>Enrolled by |                    | Spring 2020 S          | six Monthly P | Payments  | Down payment<br>Payoff amount |              | \$164.40<br>\$1,479.60 |                 |            |
| Enrollment date          |                    | 10/8/19<br>Spring 2020 |               |           |                               |              |                        |                 |            |
|                          |                    | oping Loco             |               |           |                               |              | View                   | Agreement Pay   | off Plan   |
| Installment              |                    |                        | Due Date      | Status    | Payer                         | Payment Date | Method                 | Amount Due      | Action     |
| Spring 2020 Si           | x Monthly Paym     | Installment 1 of 6     | 12/13/19      | Scheduled |                               | 12/13/19     | Test Card 2            | \$246.60        | •          |
| Spring 2020 Si           | x Monthly Paym     | Installment 2 of 6     | 1/10/20       | Scheduled |                               | 1/10/20      | Test Card 2            | \$246.60        | •          |
| Spring 2020 Si           | x Monthly Paym     | Installment 3 of 6     | 2/14/20       | Scheduled |                               | 2/14/20      | Test Card 2            | \$246.60        | •          |
| Spring 2020 Si           | x Monthly Paym     | Installment 4 of 6     | 3/13/20       | Scheduled |                               | 3/13/20      | Test Card 2            | \$246.60        | •          |
| Spring 2020 Si           | x Monthly Paym     | Installment 5 of 6     | 4/10/20       | Scheduled |                               | 4/10/20      | Test Card 2            | \$246.60        | •          |
| Spring 2020 Si           | x Monthly Paym     | Installment 6 of 6     | 5/8/20        | Scheduled |                               | 5/8/20       | Test Card 2            | \$246.60        | •          |
|                          |                    |                        |               |           |                               | U            | pdate all metho        | ds Pay Next Ins | tallment   |
| Summer 20                | 19 Five Mont       | hly Payments           |               |           |                               |              |                        |                 |            |
|                          |                    |                        |               |           |                               |              |                        |                 |            |

. Click the green button labeled Pay Next Installment.

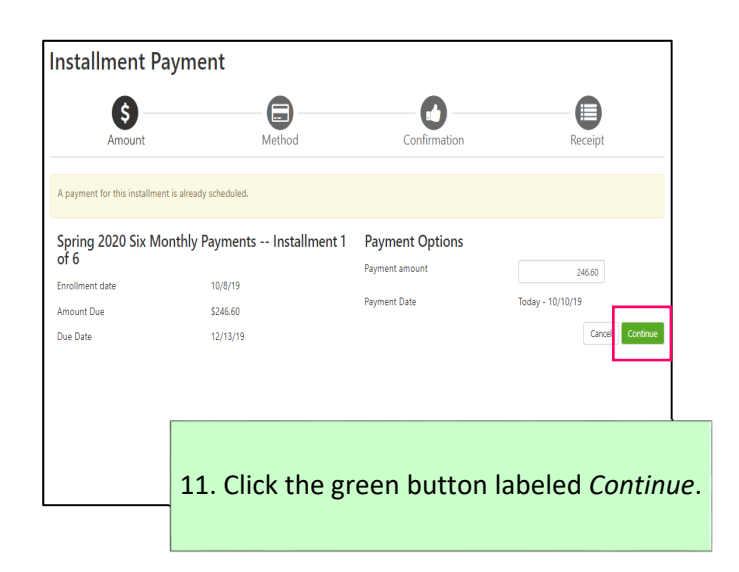

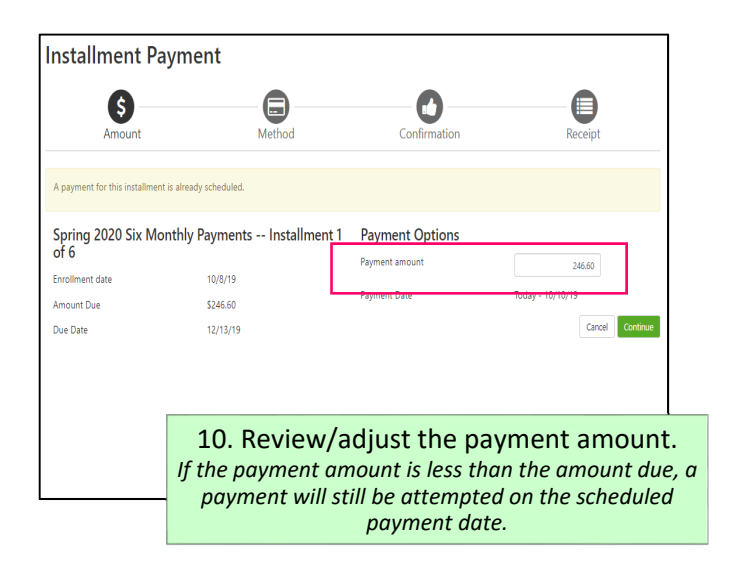

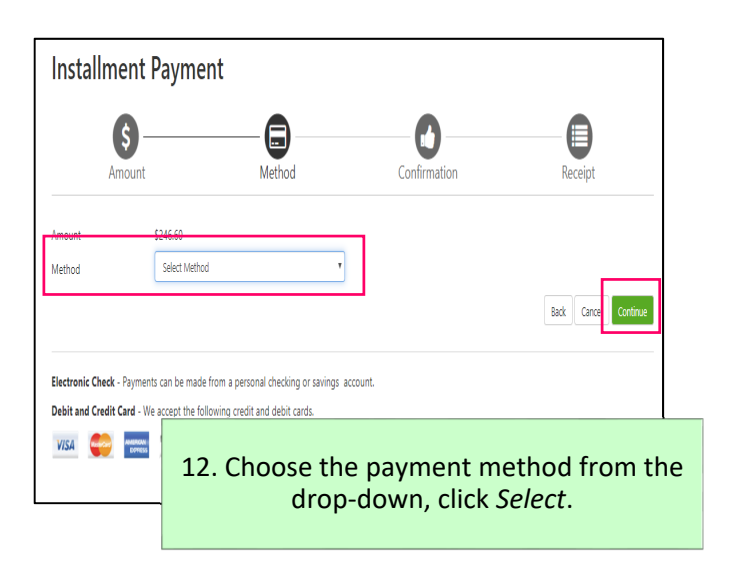

| Amount                                                                                                    | Wethod                                                                                                    | Commutor                                         | Neceipt        |
|----------------------------------------------------------------------------------------------------|----------------------------------------------------------------------------------------------------|--------------------------------------------------|----------------|
| Amount                                                                                                    | \$246.60                                                                                                    |                                                  |                |
| Method                                                                                                    | Electronic Check (checking/savings)                                                                                                    | *                                                |                |
| Account Informat                                                                                                    | tion                                                                                                    | Billing Information                              |                |
| * Indicates required fields                                                                                                    |                                                                                                    | *Name on account:                                |                |
| You can use any persona<br>Do not enter other accor<br>cards, home equity, or tr<br>Do not enter debit card o<br>number and bank accou | I checking or savings account.<br>unts. such as corporate account numbers. credit<br>avelet's checks.<br>numbers. Instead, enter the complete routing<br>nt number as found on a personal check. | *Billing address line two:<br>*City:             |                |
| Account type:                                                                                                    | Select account type                                                                                                    | * State:                                         | Select State * |
| *Routing number: (Exampl                                                                                                    | e)                                                                                                    | "Postal Code:                                    |                |
| *Bank account number:                                                                                                    |                                                                                                    |                                                  |                |
| *Confirm account number:                                                                                                    |                                                                                                    | Save this payment method for fut                 | ture use       |
|                                                                                                    |                                                                                                    | Save payment method as:<br>(example My Checking) |                |
|                                                                                                    |                                                                                                    | Refund Options                                   |                |

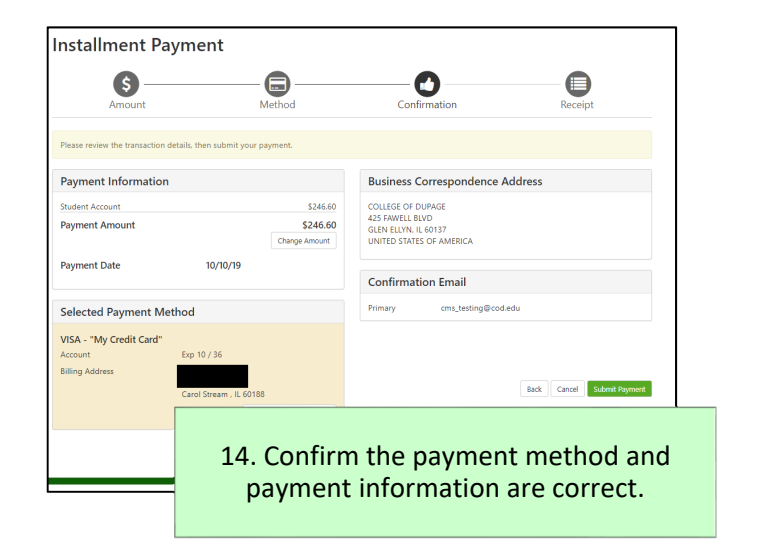

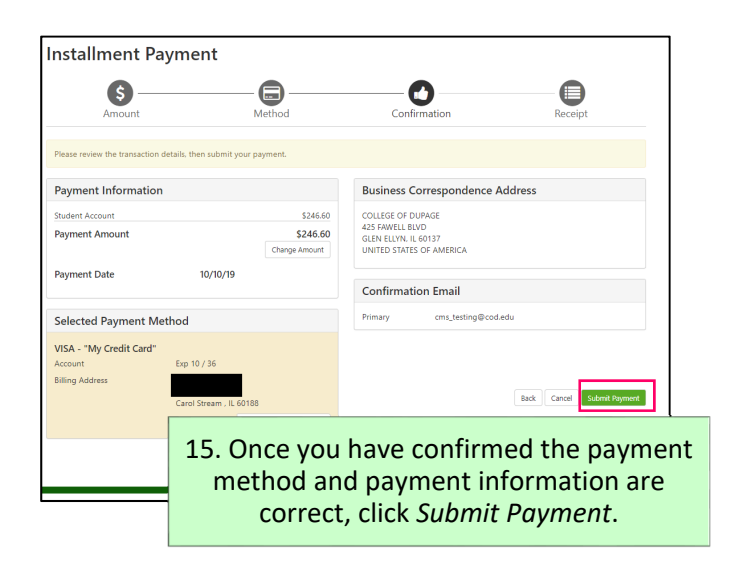

| Thank you for your payment. We will send you a confirmation e-mail with payment details. For a record of all your payments, please see the Payment History. |                                                                                            |                                                                                                    |  |  |  |
|----------------------------------------------------------------------------------------------------|--------------------------------------------------------------------------------------------|----------------------------------------------------------------------------------------------------|--|--|--|
| Method                                                                                                    | Confirmation                                                                               | Receipt                                                                                                    |  |  |  |
|                                                                                                    |                                                                                            |                                                                                                    |  |  |  |
| was successful. A confirmation email w                                                                                                    | ras sent to cms_testing@cod.edu. Please prir                                               | t this page for your records.                                                                                                    |  |  |  |
|                                                                                                    | 10/10/19                                                                                   |                                                                                                    |  |  |  |
|                                                                                                    | \$246.60                                                                                   |                                                                                                    |  |  |  |
| Purchase                                                                                                    |                                                                                            |                                                                                                    |  |  |  |
|                                                                                                    |                                                                                            |                                                                                                    |  |  |  |
|                                                                                                    | College of DuPage                                                                          |                                                                                                    |  |  |  |
|                                                                                                    | UNITED STATES                                                                              |                                                                                                    |  |  |  |
|                                                                                                    | https://test.secure.touchnet.net:8443/C20                                                  | 591test_tsa/web                                                                                                    |  |  |  |
|                                                                                                    | XXXXXXXXXXXXXXXXXXXXXXXXXXXXXXXXXXXXXX                                                     |                                                                                                    |  |  |  |
|                                                                                                    | VISA                                                                                       |                                                                                                    |  |  |  |
|                                                                                                    |                                                                                            |                                                                                                    |  |  |  |
| 16. Print the payment receipt for your records.                                                                                                    |                                                                                            |                                                                                                    |  |  |  |
|                                                                                                    | td you a confirmation e-mail with paym<br>Method<br>was successful: A confirmation email w | d you a confirmation e-mail with payment details. For a record of all your payments Method Confirmation  was successful. A confirmation email was sent to om, testing@cod.edu. Please pro 10/10/19 1246.60 Purchase College of DuPage UNITED STATES https://test.escure bouchmet.met.6443/C20 X0000000001111 VSA  16. Printt the payment re cloced and the payment re cloced and the payment r |  |  |  |

## **IMPORTANT:**

- To avoid a double payment, you must pre-pay your installment <u>before</u> the payment date. (Example: If your installment is due 11/08/19, you must pre-pay your installment by 11/07/19, otherwise, it is recommended you check your email on 11/08/19 to see if the payment was successful or failed before making another payment on your account.)
- If you are making a pre-payment for your payment plan <u>do not</u> click *Make Payment*. If you do, the payment may not apply to your account correctly and your scheduled payment may still be attempted. Instead, you should select *Payment Plans* from the menu bar at the top and follow the directions listed above.

| College of DuPage                                                                                                    |                                                      | ļ                                   |
|----------------------------------------------------------------------------------------------------|------------------------------------------------------|-------------------------------------|
| A My Account Make Payment Pa                                                                                                    | ayment Plans unds Help                               |                                     |
| Announcement                                                                                                    | To sign up for direct deposit of your refunds, compl | ete your setup in the <b>Refund</b> |
| Welcome to your College of DuPage<br>Student Account Center.<br>To Enroll in a Payment Plan, select the<br>tab at the top of this page. | View Account: Student Account: \$1,780.50 View       |                                     |
| Visit the Payment Options for additional information.                                                                                   | Student Account                                      | ID: xxx1542                         |
|                                                                                                    | Balance                                              | \$1,780.50                          |
|                                                                                                    | View Activity Enroll in P                            | ayment Plan Make ment               |